## Login to your account

Click on "current students"

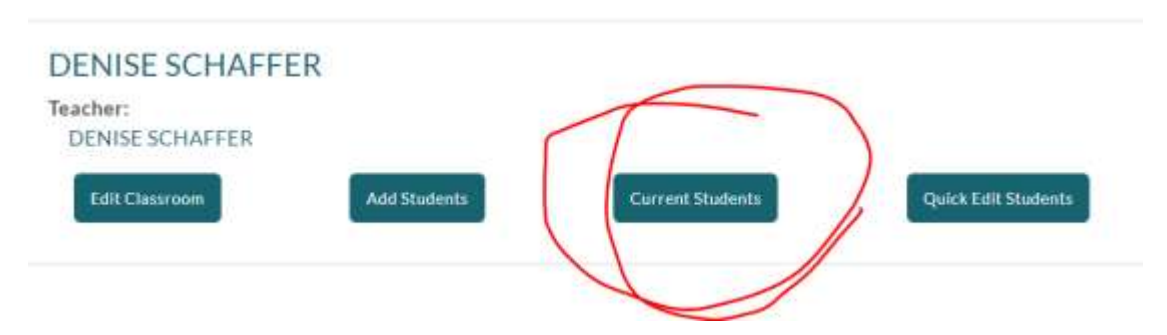

## Click on "add students"

DENISE SCHAFFER: Students Class Roster

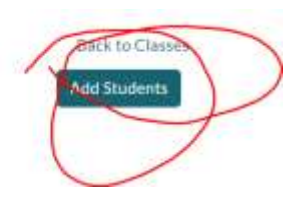

Click o "get started" under "Go Step-by-Step"

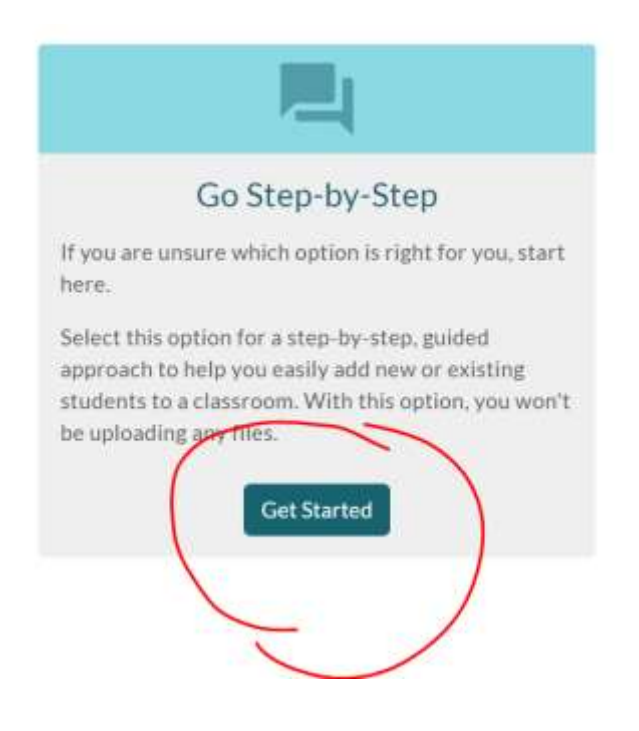

|          | +***                                                                            |
|----------|---------------------------------------------------------------------------------|
|          | Add New Students                                                                |
|          | Select this option if you want to create new students to add to your classroom. |
|          | Add New Students                                                                |
| tudents" |                                                                                 |

Click on "add new students"

## Complete last name, first name, and Grade

Under environment choose "Imagine math"

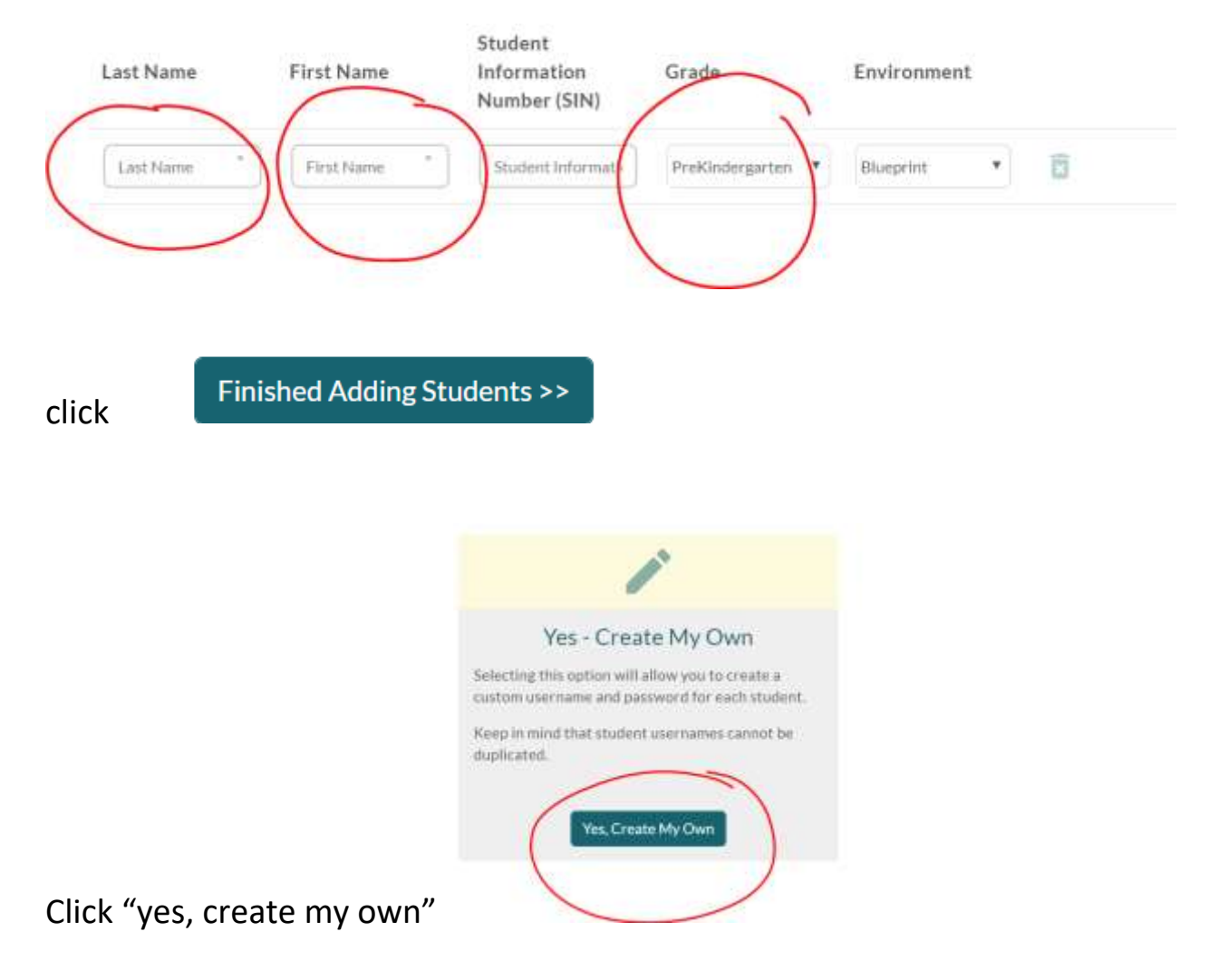

Enter a username and password and then "finished with credentials".

| Last Name                                                           | First Name                                                                       |                              |
|---------------------------------------------------------------------|----------------------------------------------------------------------------------|------------------------------|
| zeman                                                               | tricia                                                                           | Password                     |
|                                                                     | 0                                                                                | Finished with Credentials >> |
| No - N                                                              | Lot Right Now                                                                    |                              |
| It's okay if you don't<br>demographic inform<br>always choose to up | have your student<br>ation at this time. You can<br>date this information later. |                              |
| If you are unsure wh<br>option.                                     | ich to choose, select this                                                       |                              |
|                                                                     |                                                                                  |                              |
|                                                                     | No, Not Now                                                                      |                              |

You must "confirm changes" on the next page

If it says the student is already in the system with that user name, email Tricia Zeman <u>tzeman@hpsk12.net</u>